1.Unzip the file to pendirve

2.Plug pendrive to USB port of HMI, then will pop up system screen, click(update \*.hw6),enter passpord:12345678.Then double click MT6070.HW6 file,whatever the screen pop up, you just click yes and wait for progress bar finishing.Ater you restart HMI,it will go to WINCE system. If you want to get NET3.5 module,please refer to step 3.

3.Enter USB hardDISK catalogue and operate nkupdateusb.exe wait for a while then enter into WINCE.

If the resolution is not correct, please choose correct resolution logo.bmp and update.